# LIBRATONE

# FRANÇAIS

### DÉMARRER

Un appareil mobile et une connexion Internet sont nécessaires

#### **1. TÉLÉCHARGER L'APPLICATION**

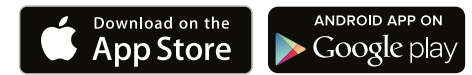

Recherchez « Libratone »

#### 2. METTRE SOUS TENSION

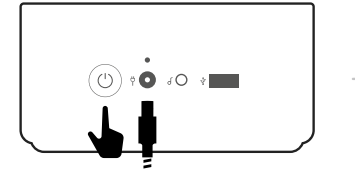

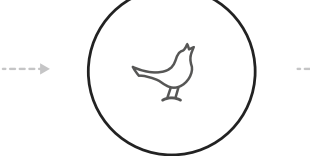

Appuyez sur le bouton d'alimentation pendant 3 secondes

- L'oiseau s'allume
- Attendez 20 secondes

#### 3. SE CONNECTER AU WIFI

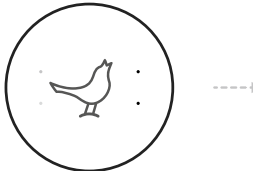

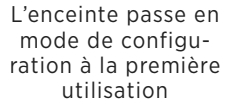

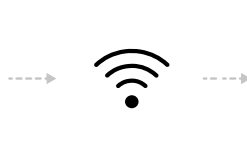

Suivez l'application pour configurer votre ZIPP sur le WiFi

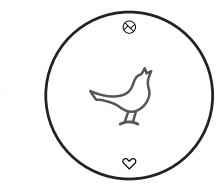

Connecté au wifi

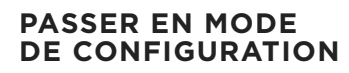

Pour changer de réseau WiFi après la première configuration, appuyez sur l'oiseau et maintenez pendant deux secondes jusqu'à ce que les témoins lumineux clignotent.

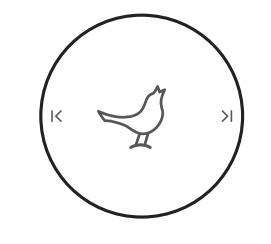

#### COMMANDES DE LA MUSIQUE

Quand vous écoutez de la musique, appuyez sur l'oiseau pour activer la lecture ou mettre en pause, et sur les touches gauche/droite pour revenir au morceau précédent/suivant.

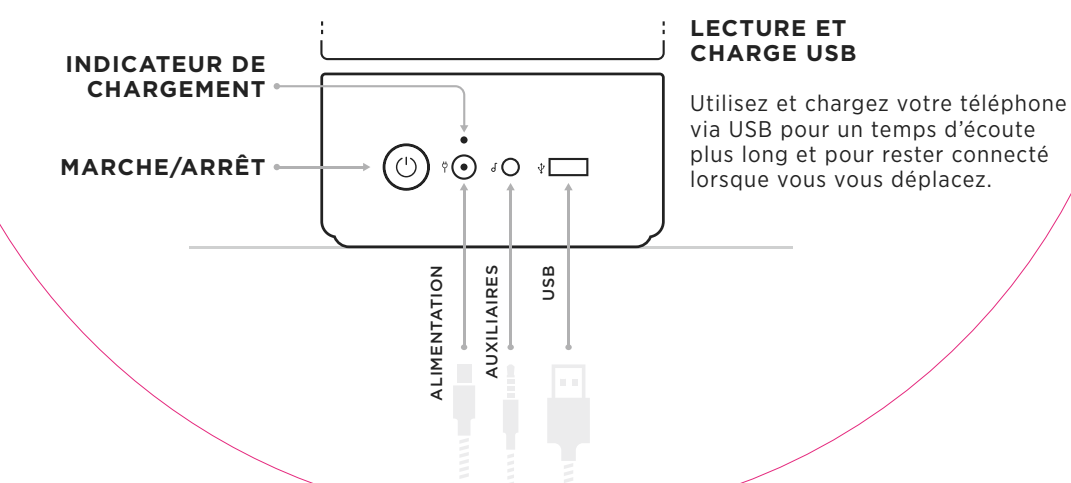

#### FAVORIS

Écoutez des stations radio présélectionnées (dans l'application) directement à partir de l'enceinte

Naviguez entre vos cing stations favorites en appuyant sur l'icône en forme de coeur à plusieurs reprises.

#### SOUNDSPACE LINK

Appuvez sur l'icône sur l'enceinte en cours de lecture et elle s'allumera.

Puis, appuyez sur l'icône de la 2<sup>e</sup> enceinte pour vous connecter.

# (')

#### **INDICATEUR DE BATTERIE**

Quand l'enceinte est sous tension, appuyez sur le bouton d'alimentation pour voir le niveau de charge de la batterie.

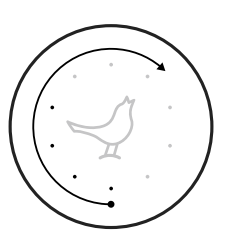

 $\infty$ 

#### **CONTRÔLE DU VOLUME**

Pour augmenter ou réduire le volume, faites glisser votre doigt respectivement dans le sens des aiguilles d'une montre ou dans le sens inverse.

Pour mettre momentanément en mode silencieux, placez votre main sur l'interface tactile.

1 AirDrop: Everyone AirPlay (

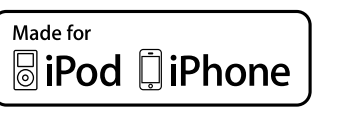

2

Airplay

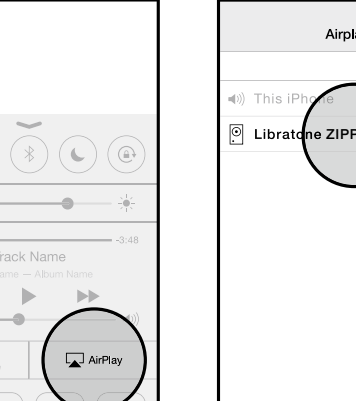

0:02 Track Name b-b

3

Faites glisser le « Centre de contrôle » depuis le bas de l'écran vers le haut

> Appuyez sur « AirPlay »

Sélectionnez votre enceinte dans la liste

Retournez à votre application musicale et appuyez sur Lecture

Bonne écoute !

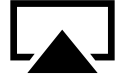

AirPlay

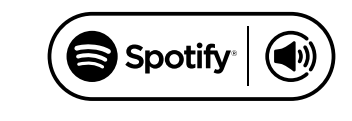

2

Track Name Artist Name – Album Name 2.02 -3.48

1

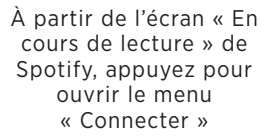

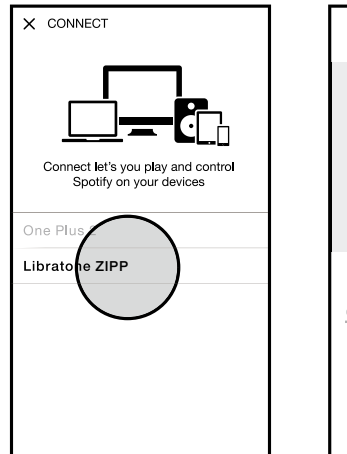

Sélectionnez votre enceinte dans la liste

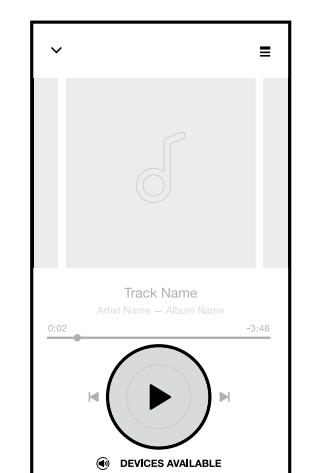

3

Retournez à l'écran de l'application musicale et appuyez sur Lecture

Bonne écoute !

Spotify Premium uniquement

## **Bluetooth**°

2

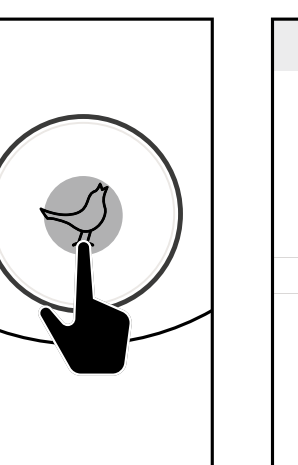

Pour passer en « Mode

de configuration »,

appuyez sur l'oiseau et

maintenez pendant deux

secondes jusqu'à ce que

les témoins lumineux clignotent Bluetooth

Accédez aux paramètres Bluetooth et choisissez l'enceinte à appairer

3

Accédez à votre application musicale et appuyez sur Lecture

Bonne écoute !

#### HAUT-PARLEUR TÉLÉPHONIQUE

Quand le smartphone est appairé via Bluetooth, appuyez sur l'oiseau pour répondre à des appels entrants

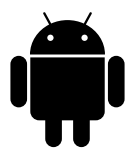

#### **APPAREILS ANDROID™**

Votre ZIPP est une enceinte réseau. Elle peut diffuser directement une radio Internet ou lire de la musique via Spotify Connect si elle a été connectée au WiFi.

Téléchargez l'application Libratone pour installer votre enceinte.

La ZIPP est certifiée DLNA et se connecte sans problème à tous les autres appareils compatibles DLNA.

Consultez votre application musicale pour obtenir des instructions ou visitez le site

www.libratone.com/android

Vous pouvez également appairer un appareil Android à votre ZIPP via Bluetooth.

Le robot Android est reproduit ou modifié à partir du travail créé et partagé par Google et utilisé conformément aux conditions décrites dans la licence Creative Commons Attribution 3.0.

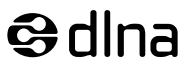

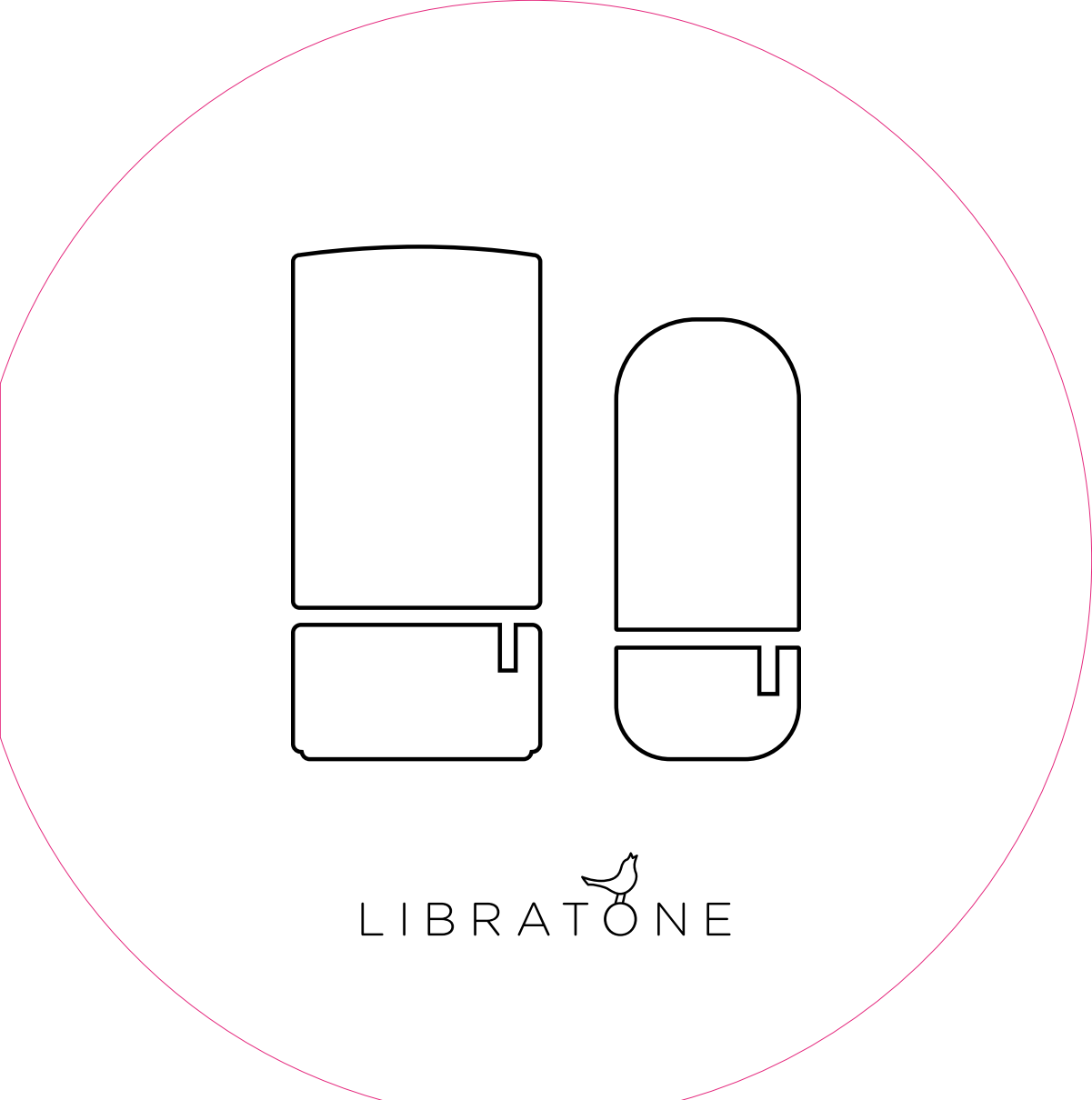

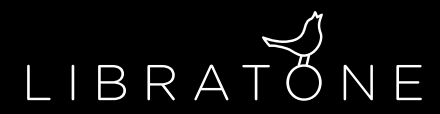

#### www.libratone.com/support

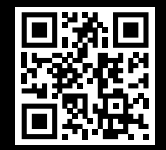

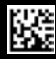